# Leica Geosystems **Licence Activation Guide**

### Licence Activation for Zeno Field/Zeno Connect on Zeno 5

#### **Licencing Zeno** Field/Zeno Connect

For using Zeno Field and Zeno Connect, a valid licence is required. In the Licence Manager, you can register licences for:

- Zeno Field: Zeno Field licence, Zeno GIS key, CCP keys
- Zeno Connect: Zeno Connect licence
- GG02 plus: GLONASS option

All Zeno devices are shipped with pre-installed licence keys. Additionally, you receive the keys in printed form. In some cases it is necessary to register new licence keys, for example if the key for a CCP licence has expired.

#### How to register a licence for Zeno Field

| Step | Description                                                                                                    |  |  |  |  |
|------|----------------------------------------------------------------------------------------------------|--|--|--|--|
| 1.   | Start Licence Manager on your Zeno 5 by taping Windows<br>button\Zeno Tools\Licence Manager.                                                                                                    |  |  |  |  |
| 2.   | <ul> <li>Enter you licence keys in the according fields in the Zeno Field tab.</li> <li>Or tap <b>Browse</b> and browse for you licence file. This will fill in all included keys automatically. These are: <ul> <li>Zeno Field Key: Licence for Zeno Field</li> <li>CCP Key: Maintenance key for Zeno Field</li> </ul> </li> </ul> |  |  |  |  |

#### How to register a licence for Zeno Connect

| Step | Description                                                                                                    |
|------|----------------------------------------------------------------------------------------------------|
| 1.   | Start Licence Manager on your Zeno 5 by taping Windows button\Zeno Tools\Licence Manager.                                                                                                    |
| 2.   | <ul> <li>Enter you licence keys in the according fields in the Zeno Connect tab.</li> <li>Or tap <b>Browse</b> and browse for you licence file. This will fill in all included keys automatically. These are:</li> <li>Zeno Connect Key: Licence for Zeno Connect</li> </ul> |

## **GLONASS** Option for

In the Licence Manager you also can add a GLONASS option for GG02 plus.

| GG | 02       | olus | Sma | rtAr | itenna |
|----|----------|------|-----|------|--------|
|    | <b>-</b> | p    |     |      |        |

| Step | Description                                                                                                    |
|------|----------------------------------------------------------------------------------------------------|
| 1.   | Start Licence Manager on your Zeno 5 by taping Windows button\Zeno Tools\Licence Manager.                                                                                                    |
| 2.   | Enter you licence keys in the according fields in the GG02 plus tab and<br>enter your GLONASS licence in the according field.<br>Or tap <b>Browse</b> and browse for you licence file. This will fill in all included<br>keys automatically. |